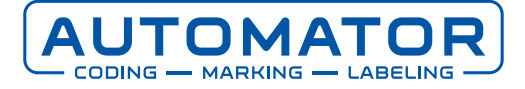

## Archive printer parameter

You don't want to imagine your printer losing all its settings due to a malfunction and going back to factory defaults. Or that a wrong configuration is accidentally sent to the printer with the same result: the printer settings having to be reset. Fortunately, it doesn't happen very often, but to avoid having to re-enter all the printer settings manually, we recommend that you make a copy of your settings.

The settings can be found on your printer under the name 'CLARITY-parameter archives'. The following explains how to make a copy and how to restore the copied settings to your printer if necessary.

## Make a parameter archive backup

Back up your parameter archive by following the steps below:

- 1. Connect a USB stick to PC/Laptop and format the USB stick to a FAT32 file system.
- 2. Insert the USB stick in the bottom of the display (in the USB port).
- 3. Press the cogwheel/key (depending on your printer type) at the top right of the screen.

|                | RUNNING                       |      |              |                  |
|----------------|-------------------------------|------|--------------|------------------|
|                | Home                          |      |              | 09:37 03/05/2021 |
|                | JOB Zodiac 2inch printer TEST |      |              |                  |
| $\mathbf{U}$   | Performance                   |      |              | Consumables      |
| 0              | Throughp                      | but  | <b>O</b> p/m | Ribbon           |
| #              | Batch Co                      | ount | 0            |                  |
| $\diamondsuit$ | iAssurance                    |      | 100%         |                  |

- 4. Select Setting .
- 5. Choose Control.
- 6. Choose CLARITY-parameter archives.

|                | RUNNING                    | ×           |
|----------------|----------------------------|-------------|
|                | Tools→Setup→Control        | •           |
| lacksquare     | CLARITY Parameter Archives | >           |
| $\mathbf{O}$   | CLARITY Printer Clones     | >           |
|                | Internationalisation       | >           |
| $\bigcirc$     | Recalibrate Touchscreen    | >           |
|                | Set Screen Orientation     | 0 Degrees > |
|                | Date And Time              | >           |
| $\diamondsuit$ | Communications             | >           |

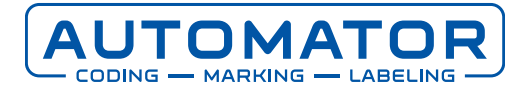

7. Choose Create archive > Name the parameter archive here or leave the default name (e.g. Z0295F1 03May2021 093615).

|   |                        | F                                  | NUN               | NING                        |       | × |
|---|------------------------|------------------------------------|-------------------|-----------------------------|-------|---|
| ٢ | Tools→Setup-<br>Z0295F | • <sup>Control</sup> →Cr<br>1 03Ma | eate Arc<br>ay202 | <sup>shive</sup><br>21 0930 | 615   | < |
| 0 | Q W                    | E R                                | Т                 | YU                          | I O P | Ø |
|   | А                      | S D                                | F                 | GH                          | I J K | L |
|   | <b>1</b> Z             | x c                                | V                 | B N                         | M ! ? |   |
|   | .?123                  | •                                  |                   |                             | .?123 | ê |
|   |                        | Cancel                             |                   |                             | ОК    |   |

- 8. Press 'OK'.
- 9. At the bottom of the screen, the status bar (green) will change from 0% to 100%.

|                | RUNNING                                                                    | X |
|----------------|----------------------------------------------------------------------------|---|
|                | Tools→Setup→Control→Create Archive                                         | • |
| U              | <ol> <li>Create Archive</li> </ol>                                         |   |
| 0              | CLARITY Parameter Archive (20295F1 03May2021 093615' successfully created. |   |
| $\bigcirc$     |                                                                            |   |
| #              |                                                                            |   |
| $\diamondsuit$ | ОК                                                                         |   |

10. Press 'OK'.

If you have followed the steps described above, you have now finished making a backup of the parameter settings on your printer. You now have a backup in case you need to unexpectedly re-enter the settings of your printer. You will find the copy you made on the USB stick in the Archives folder.

## **Restoring the parameter archive**

To restore the parameter archive to the printer, follow the steps below:

- 1. Insert the USB stick into the USB port in the bottom of the display.
- 2. Press the cogwheel/key (depending on your printer type) at the top right of the screen.

|                |             |        | ×                  |                  |
|----------------|-------------|--------|--------------------|------------------|
|                | Home        |        |                    | 09:37 03/05/2021 |
|                | JOB         | Zodiac | 2inch printer TEST |                  |
| U              | Performance |        |                    | Consumables      |
|                | Throughput  |        | <b>O</b> p/m       | Ribbon           |
| #              | Batch Count |        | 0                  |                  |
| $\diamondsuit$ | iAssuran    | ce     | 100%               | 8%               |

3. Select Setting.

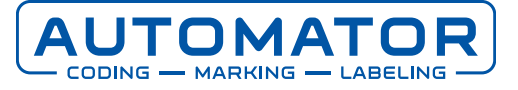

- 4. Choose Control.
- 5. Choose CLARITY-parameter archives.

|                | RUNNING                    | ×           |
|----------------|----------------------------|-------------|
|                | Tools→Setup→Control        | •           |
| lacksquare     | CLARiTY Parameter Archives | >           |
| $\mathbf{O}$   | CLARITY Printer Clones     | >           |
|                | Internationalisation       | >           |
| $\bigcirc$     | Recalibrate Touchscreen    | >           |
| -              | Set Screen Orientation     | 0 Degrees > |
|                | Date And Time              | >           |
| $\diamondsuit$ | Communications             | >           |

6. Find the relevant archive name and click on it. Your choice will turn blue or a tick will appear in front of your choice (depending on the type of printer).

If you do not find the right archive, check whether it is on the USB stick in the Archives folder.

|                | RUNNING                                        |   |  |  |  |  |
|----------------|------------------------------------------------|---|--|--|--|--|
|                | Tools→Setup→Control→CLARiTY Parameter Archives | ◄ |  |  |  |  |
| U              | Available Archives                             |   |  |  |  |  |
|                | Z0295F1 07feb2019 105206                       |   |  |  |  |  |
|                | Z0295F1 13Apr2021 135209                       |   |  |  |  |  |
|                | Z0295F1 13Apr2021 135255                       |   |  |  |  |  |
|                | Z0295F1 13Apr2021 135705                       |   |  |  |  |  |
| <b>=</b>       | ✓ Z0295F1 03May2021 093615                     |   |  |  |  |  |
|                |                                                |   |  |  |  |  |
| $\diamondsuit$ | Create Archive Restore Archive                 |   |  |  |  |  |

- 7. Choose Restore archive.
- 8. The screen displays 'Are you sure you want to install the CLARITY parameter archive *file name*?' Select 'Yes'.

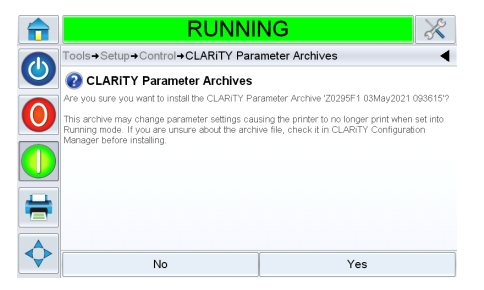

9. The screen displays 'The CLARITY parameter archive *file name* contains network settings. Would you like to restore the network settings?' Select 'Yes'.

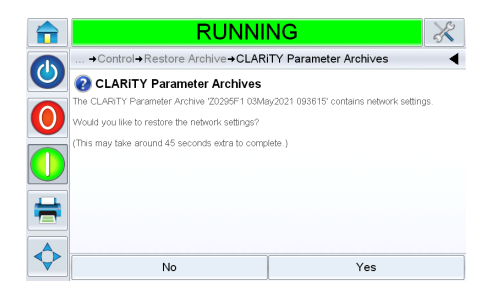

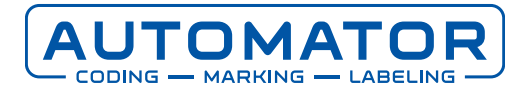

10. When prompted to 'Would you like to restore the password settings?', click 'Yes' if the password has been activated and/or changed, otherwise click 'No'.

|              | RUNNI                                                                                | NG 🕺                  |  |  |
|--------------|--------------------------------------------------------------------------------------|-----------------------|--|--|
|              | + Control + Restore Archive + CLAR                                                   | TY Parameter Archives |  |  |
| $\mathbf{O}$ | CLARITY Parameter Archives                                                           |                       |  |  |
|              | The CLARITY Parameter Archive 'Z0295F1 03May2021 093615' contains password settings. |                       |  |  |
| $\mathbf{U}$ | Would you like to restore the password settings?                                     |                       |  |  |
| 0            |                                                                                      |                       |  |  |
| +            |                                                                                      |                       |  |  |
| $\diamond$   | No                                                                                   | Yes                   |  |  |

11. At the bottom of the screen, the status bar (green) will change from 0% to 100%.

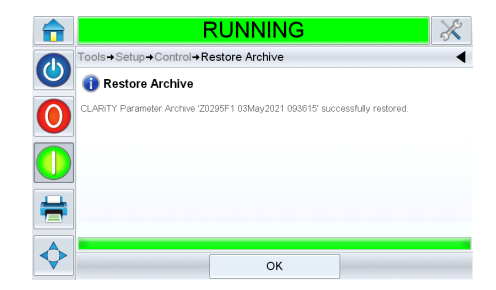

12. Press 'OK'.

If you have performed all the above actions, the settings (parameters) from your parameter archive will now be on your printer again.

## Do you need support?

Do you still have any questions or do you need any help? For technical support or in the event of problems, you can contact our helpdesk on service@automator.nl or calling +31 (0)10 415 64 00.